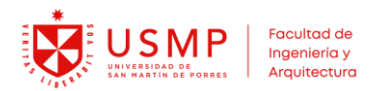

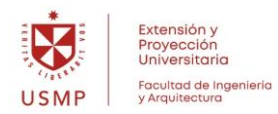

## MANUAL PARA DESCARGAR EL CERTIFICADO DEL CONGRESO INTERNACIONAL VISIÓN 2024

Todos los alumnos participantes en el Congreso Internacional VISIÓN 2024, pueden descargar su certificado, realizando los siguientes pasos:

1. Ingresamos a nuestra aula virtual USMP: https://campusvirtual.aulavirtualusmp.pe/mdlfia40/login/index.php

| (Ingresar con los datos de tu correo institucional) |
|-----------------------------------------------------|
| Nombre de usuario                                   |
| Contraseña                                          |
| ACCEDER                                             |
| ¿Olvidó su contraseña?                              |
| Español - Internacional (es) 🗸                      |

- 2. Digitamos nuestro nombre de usuario y contraseña del correo institucional (correo office 365 @usmp.pe) y damos clic en el botón: ACCEDER
- 3. Luego clic en el recuadro: Congreso Internacional VISIÓN 2024

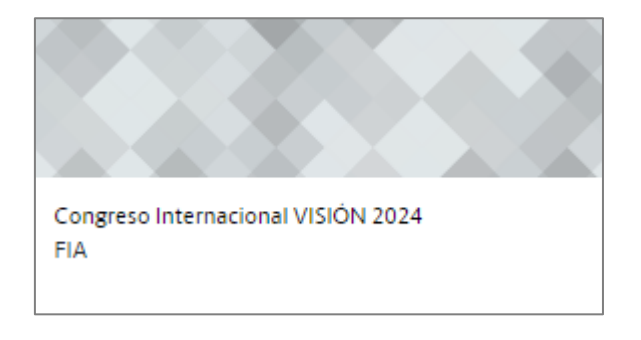

4. Clic en la opción Certificado.

## **Congreso Internacional VISIÓN 2024**

| Curso                    | Participantes                    | Calificaciones | Competencias |  |  |  |  |  |  |  |  |
|--------------------------|----------------------------------|----------------|--------------|--|--|--|--|--|--|--|--|
| PRESENTACIÓN DEL DOCENTE |                                  |                |              |  |  |  |  |  |  |  |  |
|                          |                                  |                |              |  |  |  |  |  |  |  |  |
| Ø                        | foro<br>Avisos                   |                |              |  |  |  |  |  |  |  |  |
| Đ                        | CERTIFICADO PERSO<br>Certificado | NALIZADO       |              |  |  |  |  |  |  |  |  |

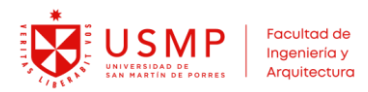

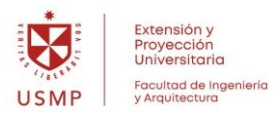

5. Luego clic en el botón: Descargar certificado

## **Congreso Internacional VISIÓN 2024**

| Marcar como hecha     |  |  |
|-----------------------|--|--|
| Certificado           |  |  |
| Descargar certificado |  |  |

6. Finalmente, el certificado se abrirá en pdf para que usted lo pueda guardar.

Certificado\_VISION\_2024